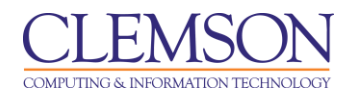

# **Creating a Meeting**

Adobe Connect Beginners

| Creating a Meeting       | 1 |
|--------------------------|---|
| Starting your Meeting    | 3 |
| Option A – Home page     | 3 |
| Option B – Meetings page | 4 |
| Option C – Custom URL    | 4 |

# **Creating a Meeting**

- 1. Open your web browser and navigate to the following URL: <u>https://connect.clemson.edu</u>.
- 2. Login using your Clemson username and password. This will open the Adobe Connect Enterprise Server.

|                                                                   | My Profile   Help   Logout: <b>Melissa Lockha</b> i |
|-------------------------------------------------------------------|-----------------------------------------------------|
| Home Co2 Training Meetings Event Management   Reports   A         | Administration Search                               |
| New Meeting My Meetings   Shared Meetings   User Meetings   Meeti | ting Dashboard                                      |
| Create New: CONTENT                                               |                                                     |
| 📄 My Calendar 🛛 📄 My Training 🛛 🍣 Training Catalog 🛛 🧕            | My Meetings                                         |
| My Meetings View 🔹 🗿 🜌 Melissa's Tuesday After                    | rnoon Class                                         |
| Melissa's Tuesday A Open                                          |                                                     |
| Adobe Connect for Open Name                                       | e Melissa's Tuesday Afternoon Class                 |
| IRL CCIT Call Center Open                                         | L <u>https://connect.clemson.edu/melissa65/</u>     |
| Summary                                                           | у<br>У                                              |
| Start Time                                                        | e 06/17/2019 11:00 PM                               |
| 🖉 Tech Talks 🛛 👘 Duration                                         | n 01:00                                             |
| Developing an Oplin Door                                          | e English                                           |
| Telephony Information                                             | n Conference Numbers                                |
| MOCCenter Open                                                    | Participant Code:                                   |
| 💯 National DE Week 🛛 Open                                         |                                                     |
| 🚈 Adobe Connect Trai Open                                         |                                                     |

- 3. Click the Meetings menu at the top of the screen.
- 4. A submenu will appear.
- 5. Click the New Meeting link. The Guidelines for using Adobe Connect will be displayed.

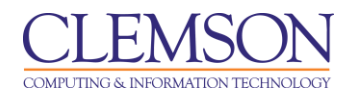

| Home   Content   Training   Meetings                                                                                                    | Event Management   Reports   Administration                                                                                                    | Search                                                                                                    |
|----------------------------------------------------------------------------------------------------|----------------------------------------------------------------------------------------------------|----------------------------------------------------------------------------------------------------|
| New Meeting   My Meetings   Shared                                                                                                    | Meetings   User Meetings   Meeting Dashboard                                                                                                    |                                                                                                    |
| uidelines for use of Adobe Connect:                                                                                                    |                                                                                                    |                                                                                                    |
| Use of Adobe Connect is subject to the g<br>vailable for academic purposes associate                                                                     | Clemson University Policy on Information Resources for Employee<br>d with Clemson University.                                                                                                    | s/Students (misuse policy) and is only                                                                                       |
| To provide the best possible experience<br>raining, hosted by CRLT. <u>Web based tuto</u>                                                                | , it is suggested that all initiators of Adobe Connect Meetings com<br><u>rials</u> are available through Teaching and Learning Services.                                                               | nplete the appropriate Adobe Connect                                                                                         |
| In the event that a student is interested                                                                                                    | in using Adobe Connect for an academic purpose, a faculty or st                                                                                                    | aff member must serve as their sponsor.                                                                                      |
| <sup>5</sup> Sharing of copyrighted materials via Ado<br>use of text, software, images, music, and/<br>users contact <u>Clemson Library Services</u> for | be Connect is subject to all applicable copyright laws. This include<br>or other intellectual property unless consent has been granted b<br>• all copyright questions and concerns.                     | es uploading and sharing content or files,<br>y the media source. It is recommended tha                                      |
| ' Active Adobe Connect meetings and the<br>date, which can be updated at any time b                                                                      | r related content, will be maintained on Clemson University's Adc<br>/ the meeting host. Any expired meetings are subject to deletion                                                                   | be Connect server until their expiration<br>from the system at any time.                                                     |
| ' To maintain content on the Adobe Conn<br>event that the file storage capacity on Cle<br>emoved as necessary. To protect longevit<br>nformation page.   | ect system without risk of expiration, the content may be moved i<br>mson University's Adobe Connect server becomes limited, recordi<br>y of recordings, it is suggested that users create and download | into the users 'Content' directory. In the<br>ings and their related content may be<br>'offline recordings' from the meeting |
|                                                                                                    | I Agree (Click to create meeting)                                                                                                    | _                                                                                                    |

6. Click the I Agree link at the bottom of the screen to create a meeting.

| CLEMSON ADOBE* CONNECT™<br>ENTERPRISE SERVER                  | mema |
|---------------------------------------------------------------|------|
| Create an Adobe Connect Meeting                               |      |
| Expiration Date (Required) 06/30/2009                         |      |
| Meeting Name (Required) Teaching an Online Course             | ]    |
| Custom URL (May be Left Blank)<br>http://connect.clemson.edu/ | ]    |
| Additional Notes (Optional)                                   | ]    |
| Create (Click only once)                                      |      |
|                                                               |      |

- 7. The Create an Adobe Connect Meeting window will be displayed.
- 8. Click the calender icon to select an expiration date.
- 9. Then enter a Meeting Name. This name will appear in the Browser Title bar.

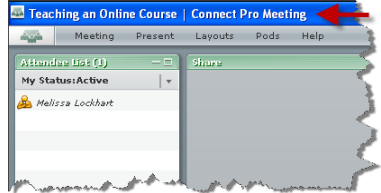

- 10. A custom url can be created for your Meeting. The URL will begin with <u>http://connect.clemson.edu/</u>. You can add a custom tag in the field at the end of this URL to create a custom URL, or leave the field blank and an alphanumeric code will be generated for you meeting.
- 11. Then click Create.

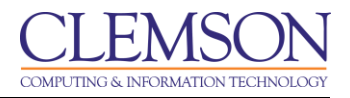

12. If the Custom URL and Meeting Name have not been used by another user, you will receive a success message.

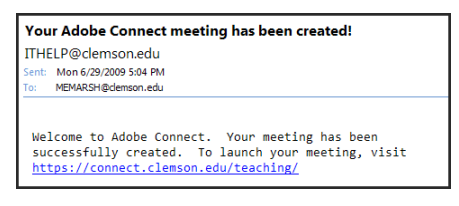

13. An email will be sent to your Clemson email address to remind you of the URL you chose for your meeting.

## Starting your Meeting

#### **Option A – Home page**

1. To start your Meeting from the Adobe Connect Enterprise Server Home page, click the My Meetings tab.

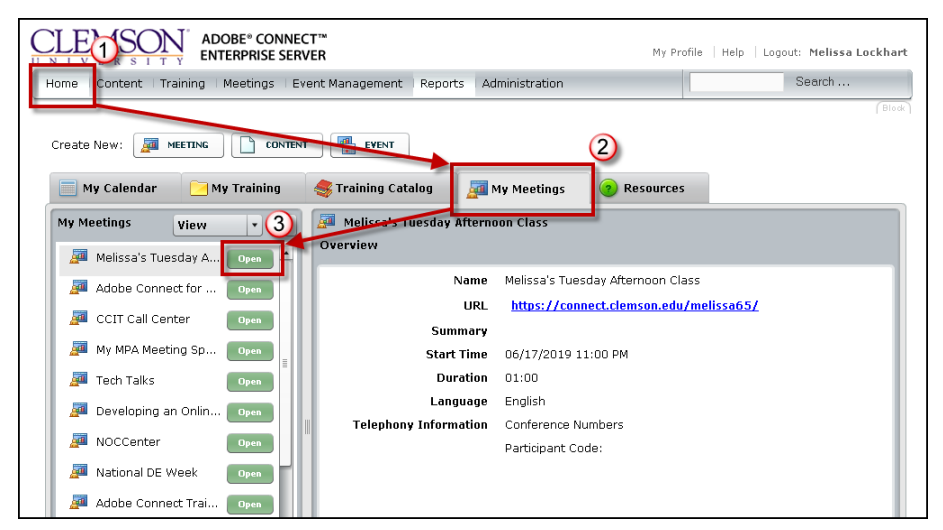

2. Then select the meeting you want to launch and click Open.

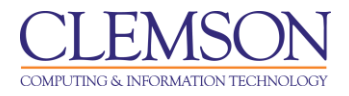

### **Option B – Meetings page**

1. To start your Meeting from the Adobe Connect Enterprise Server Meetings page, click the Meetings menu.

|                                                                                 |             | My Profile   Help | Logout: Melissa Lockhart |
|---------------------------------------------------------------------------------|-------------|-------------------|--------------------------|
| Home   Content   Training Meetings Event Management   Reports   Administration  |             |                   | Search                   |
| New Meeting   My Meetings   Shared Meetings   User Meetings   Meeting Dashboard | ł           |                   |                          |
| Scheduled Meetings                                                              |             |                   |                          |
| Name >                                                                          | Ex          |                   | Role >                   |
| a Bindu                                                                         | 2 .nter 07, | /08/2018 4:15 PM  | Host                     |
| and Adobe Connect Training                                                      | Enter 08,   | /20/2018 5:15 PM  | Host                     |
| MOCCenter NOCCenter                                                             | Enter 12,   | /31/2018 11:00 PM | Host                     |
| Mational DE Week                                                                | Enter 11,   | /14/2018 11:00 PM | Host                     |
| 🚎 Connect Pro Collaboration Meeting                                             | Enter 11,   | /08/2012 11:00 PM | Host                     |
| Marco Developing an Online DE Course                                            | Enter 01,   | /22/2019 11:00 PM | Host                     |
| Tech Talks                                                                      | Enter 02,   | /21/2019 11:00 PM | Host                     |
| and 2009 Distance Teaching                                                      | Enter 09,   | /05/2009 11:00 PM | Host                     |
| My MPA Meeting Space                                                            | Enter 03,   | /31/2019 11:00 PM | Host                     |
| CCIT Call Center                                                                | Enter 04,   | /11/2019 9:45 AM  | Participant              |
|                                                                                 |             |                   |                          |

2. Then select the meeting you want to launch and click Enter.

### **Option C – Custom URL**

1. Open a web browser and enter your custom URL.

| Adobe® Acrobat® Connect™ Pro Meeting                                                                                        |                       |
|----------------------------------------------------------------------------------------------------|-----------------------|
| Teaching an Online Course  Enter as a Student or Visitor  Tenter as an Instructor or Meeting Host Login:  Temarsh Password: |                       |
| Enter Room                                                                                                    | CLEMSON<br>UNIVERSITY |
| Copyright © 2001 - 2008 Adobe Systems Incorporated and its licensors. All rights reserved.                                  | Adobe                 |

- 2. Enable the Enter as an Instructor or Meeting Host radio button.
- 3. Then login using your Clemson username and password.